# Aptitude Test 2023 – University of Kelaniya, Sri Lanka

යෝගාතා පරීක්ෂණ සඳහා ලියාපදිංචිවීමේ මාර්ගෝපදේශ

#### <u> පියවර 01</u>

ලියාපදිංචිය සඳහා https://aptitude.kln.ac.lk/ වෙත පිව්සෙන්න.

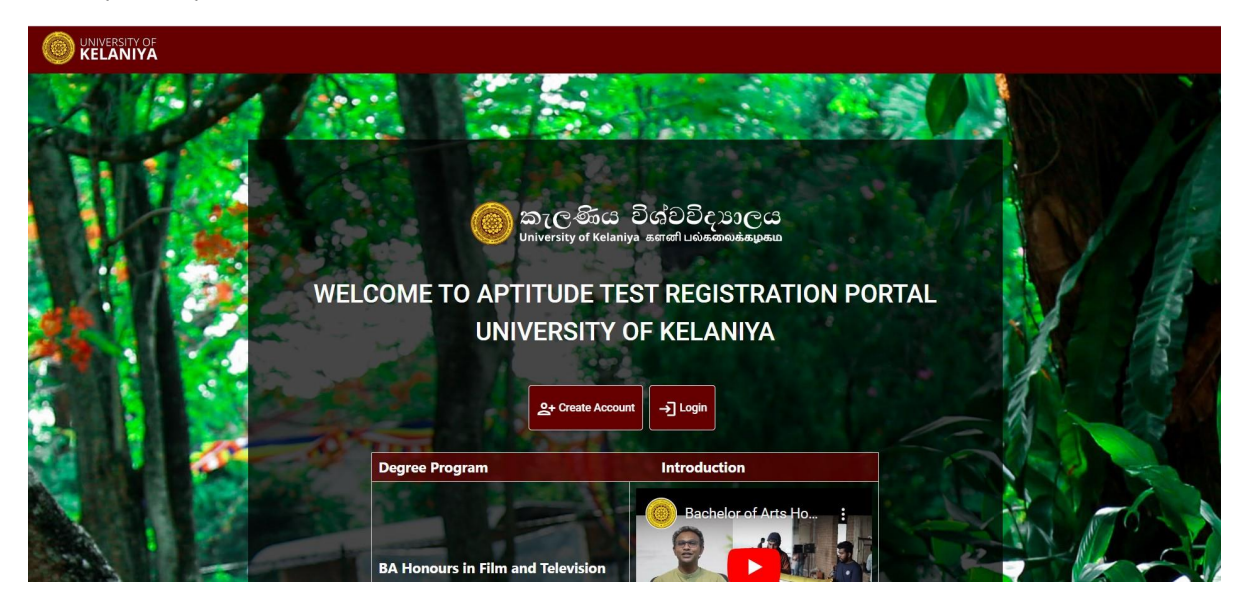

ලියාපදිංචිය සම්පූර්ණ කිරීම සඳහා Create Account ක්ලික් කිරීමෙන් පද්ධතිය තුළ ලියාපදිංචි විය යුතුය, නැතහොත් ඔබ දැනටමත් ලියාපදිංචි වී ඇත්නම් Login ක්ලික් කරන්න.

#### <u> පියවර 02</u>

ලියාපදිංචි පිටුව පහත පරිදි වේ.

| 🍥 කැලණිය විශ්වවිදහාලය<br>University of Atlaniya a කණ් පමණකමණය |                                                                                    |          |
|---------------------------------------------------------------|------------------------------------------------------------------------------------|----------|
|                                                               | WNIVERSITY OF<br>KELANIYA<br>Registration To Aptitude Test Examination             |          |
|                                                               | AL Index Number Email Address                                                      |          |
|                                                               | Do you have any Issue? Click Me SIGN UP<br>Do you already have an account? Sign In |          |
| © 2023 Software Engineering Teaching Unit.                    | University of Kelaniya. All Rights Reserved.                                       | f ¥ ≧in© |

#### ලියාපදි∘චිය සඳහා,

- 1. A/L Index number සහ
- 2. Email address

#### ඔබ සැපයිය යුතුය

ලියාපදිංචිය සඳහා Login වීමට අවශා මුරපදය (Password) ඔබගේ විදායුත් තැපැල් ලිපිනයට යවනු ලැබේ.

සාර්ථක ලියාපදිංචියකින් පසු පහත පණිවිඩය පෙන්වනු ඇත.

| මා කැලණිය විශ්වවිදහලය<br>University of Kelaniya ගෙන්ටාමාගොස්කුකාව |                                                                                                    |            |
|-------------------------------------------------------------------|----------------------------------------------------------------------------------------------------|------------|
|                                                                   | මා කැලණිය විශ්වවිදාහලය<br>University of Kelaniya සෛත් பல்கலைக்கழகம<br>Your account has been created successfully. An email has been sent to your<br>email address containing Username and Password. |            |
|                                                                   | ඔබගේ ගිණුම සාර්ථකව නිර්මාණය කර ඇත. ඔබගේ ඊමේල් ලිපිනයට<br>පරිශීලක නාමය සහ මුරපදය ඇතුළත් විදවුත් තැපැලක් යවා ඇත.                                                                                      |            |
|                                                                   | உங்கள் கணக்கு வெற்றிகரமாக உருவாக்கப்பட்டது. உங்கள்<br>மின்னஞ்சல் முகவரிக்கு பயனர்பெயர் மற்றும் கடவுச்சொல்<br>அடங்கிய மின்னஞ்சல் அனுப்பப்பட்டுள்ளது.                                                 |            |
|                                                                   | Rack to Home                                                                                                    |            |
| © 2023 Software Engine                                            | ering Teaching Unit, University of Kelaniya. All Rights Reserved.                                                                                                    | f ¥ 🛎 in © |

#### ඔබට ලැබෙන විදායුත් තැපැලෙහි ආකෘතිය පහත පරිදි වේ.

| 😑 附 Gmail                                     | Q Search mail                                                                                                    | <b>幸</b>                  | ) 🕸 🗄 | : 0 |
|-----------------------------------------------|----------------------------------------------------------------------------------------------------|---------------------------|-------|-----|
| 0 Compose                                     |                                                                                                    | 1 of 4                    | < >   | 81  |
| Inbox 2                                       | Aptitude Test Registration - University of Kelaniya Indox ×                                                                                                    |                           | 8 C   |     |
| <ul><li>☆ Starred</li><li>③ Snoozed</li></ul> | uokaptitudetest@gmail.com<br>to me *                                                                                                    | 1:58 AM (9 minutes ago) 🙀 | Υ :   | Ø   |
| ▷ Sent                                        | Dear Candidate,                                                                                                    |                           |       |     |
| Drafts 4                                      | Your account has been created successfully!!                                                                                                    |                           |       | _   |
| ✓ More                                        | Please use below credentials to login your account and continue the registration process.                                                                                                    |                           |       | +   |
| Labels +                                      | User Name : 12345678<br>Password : Q3PIIT9m<br>Please contact us for further information.<br>This email is automatically generated by University of Kelaniya. Please do not reply to this email.<br>Yours sincerely.<br>Deputy Registrar / Examinations:<br>For Registrar<br>University of Kelaniya.<br>Wie Charles DateDC acce: a senal usia.menoid.ageab<br>University of Kelaniya<br>Sec. Base DateDC acce: a senal usia.menoid.ageab<br>University of Kelaniya<br>TP-011/2803903/011 2911706 |                           |       | ,   |

## <u> පියවර 03</u>

දැන් ඔබට Login මත ක්ලික් කිරීමෙන් පද්ධතියට ඇතුලු විය හැක.

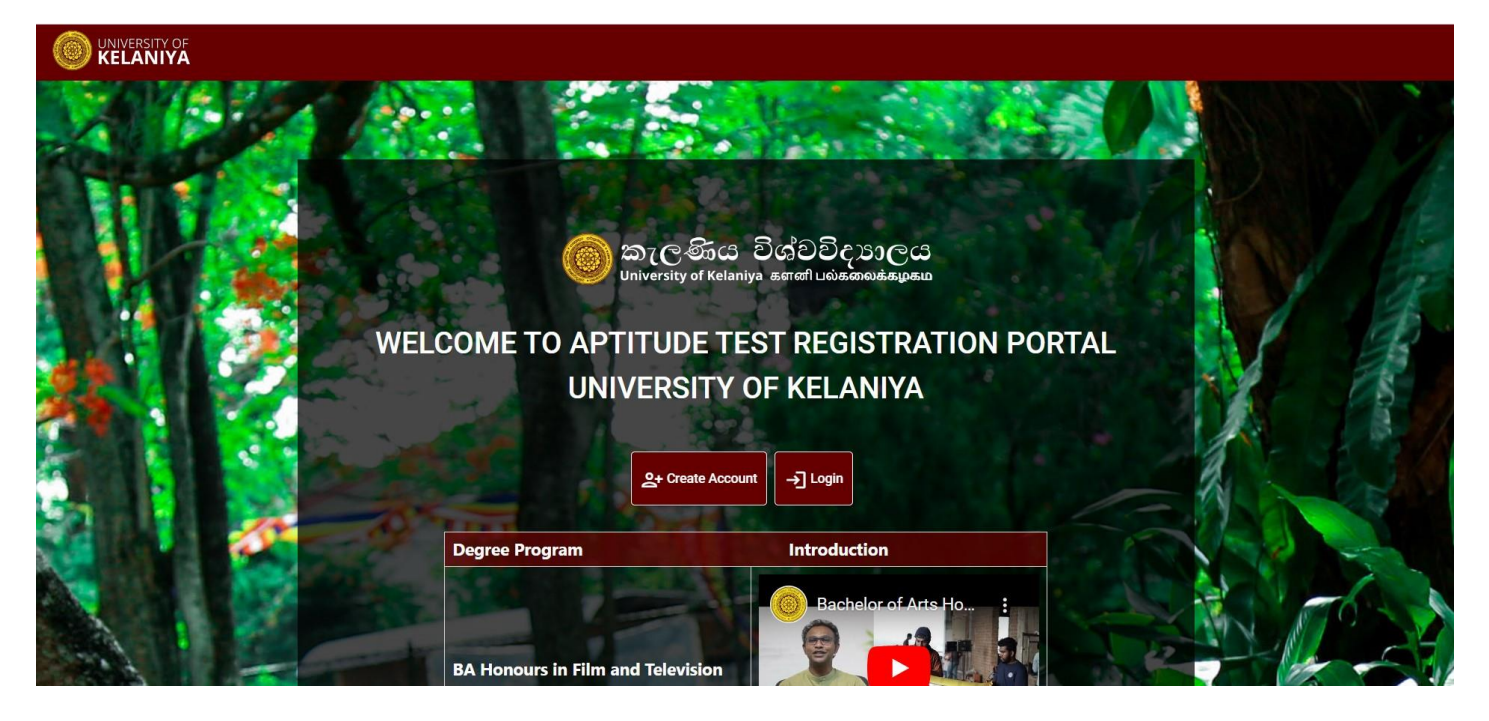

උසස් පෙළ විභාග අංකය සහ මුරපදය ඇතුළත් කර (ඔබට ලැබුණු විදායුත් තැපෑලෙහි දක්වා ඇති පරිදි) සහ Sign In මත ක්ලික් කරන්න

| මා කැලණිය විශ්වවිදාහලය<br>University of Kelaniya sorefl පර්ගන්නයෙන                                              |                                              |                       |
|----------------------------------------------------------------------------------------------------|----------------------------------------------|-----------------------|
|                                                                                                    |                                              |                       |
|                                                                                                    | UNIVERSITY OF                                |                       |
| and the second second                                                                                           | KELANIYA                                     |                       |
|                                                                                                    | Login To Antitude Test Registration System   |                       |
| Contraction of the second second second second second second second second second second second second second s |                                              |                       |
|                                                                                                    | AL Index                                     | A CARLON AND A CARLON |
|                                                                                                    | Password                                     |                       |
|                                                                                                    |                                              |                       |
|                                                                                                    | Porgot <u>username / Passworu?</u>           |                       |
|                                                                                                    |                                              |                       |
| © 2023 Software Engineering Teaching Unit, U                                                                    | Iniversity of Kelaniya. All Rights Reserved. | fyäin©                |

ඉන්පසු ඉදිරියට යාමට Start Application Process මත ක්ලික් කරන්න.

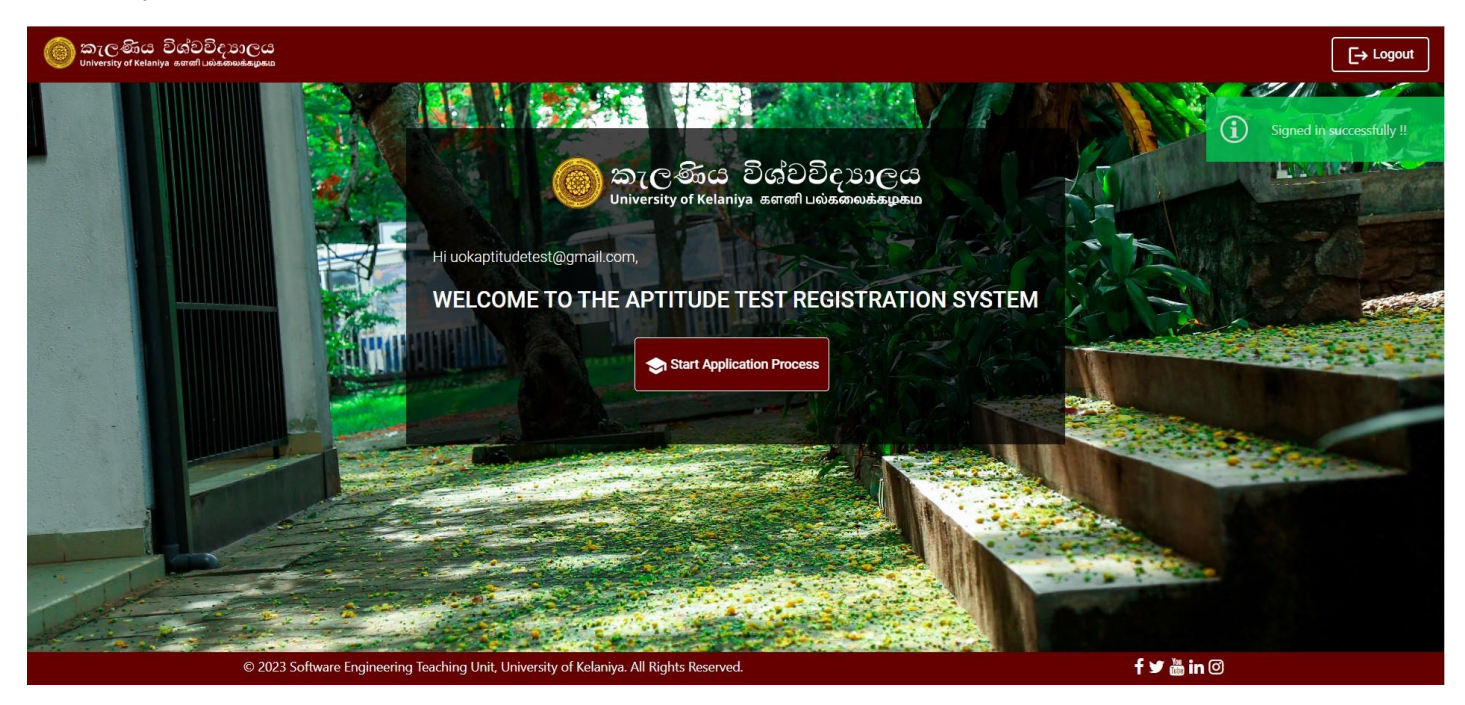

## <u> පියවර 04</u>

ලියාපදිංචිය සඳහා මාර්ගෝපදේශ කියවා කොටුව මත ක්ලික් කර ඉදිරියට යන්න.

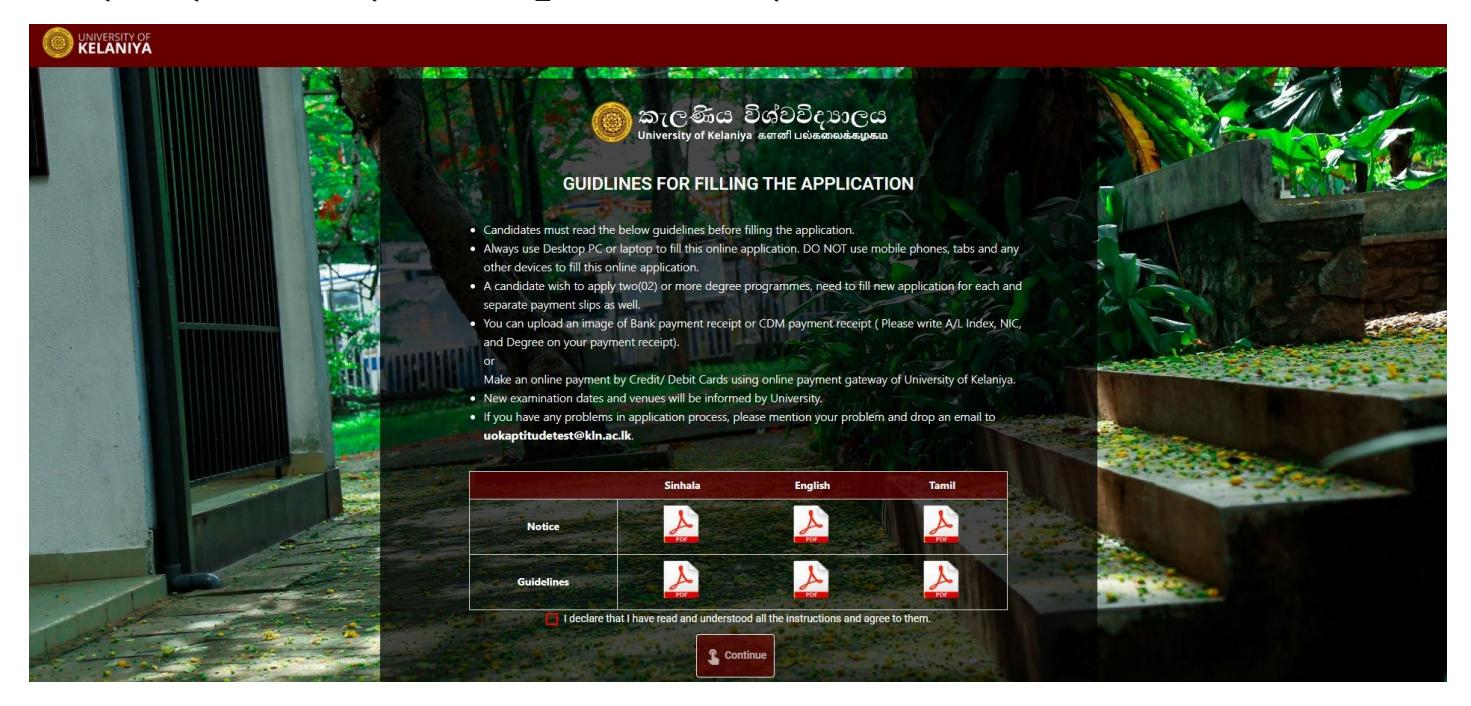

# <u> පියවර 05</u>

ඔබ අයදුම් කිරීමට බලාපොරොත්තු වන උපාධි පාඨමාලාව තෝරන්න.

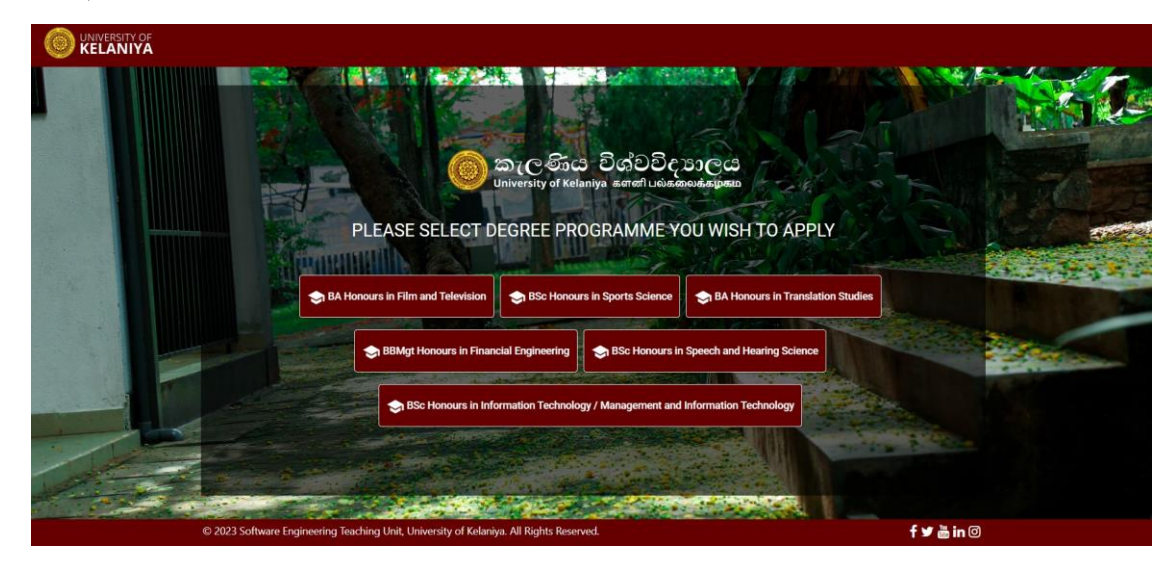

#### ඊළහ පිටුවේ අවශාා සියලුම තොරතුරු පුරවන්න.

|                                                                                               |                                                                       | BA               | Honours in Filr                       | n and Telev                 | ision                                                                         |                                  |        |
|-----------------------------------------------------------------------------------------------|-----------------------------------------------------------------------|------------------|---------------------------------------|-----------------------------|-------------------------------------------------------------------------------|----------------------------------|--------|
| Note: Fields having * are<br>Note: Please make sure v                                         | mandatory.<br>you fill out all fields                                 | s before make pa | avment. If you can not se             | e the text inside the       | fields press "E5                                                              | and start fill out applicatio    | n form |
| ,                                                                                             |                                                                       |                  | Personal Details                      | of the Applicant            |                                                                               |                                  |        |
| AL                                                                                            | Index*                                                                |                  | Index *                               |                             |                                                                               |                                  |        |
|                                                                                               |                                                                       |                  | 12345678                              |                             |                                                                               |                                  |        |
|                                                                                               | NIC*                                                                  |                  |                                       |                             |                                                                               |                                  |        |
|                                                                                               |                                                                       |                  | NIC *                                 |                             |                                                                               |                                  |        |
| Full                                                                                          | Name of                                                               |                  |                                       |                             |                                                                               |                                  |        |
| Candidate                                                                                     | e (Mr. / Ms.)*                                                        |                  | Name *                                |                             |                                                                               |                                  |        |
| Surname                                                                                       | of Candidate                                                          |                  | Name with Initiale *                  |                             |                                                                               |                                  |        |
| wu                                                                                            | muais-                                                                |                  | Name with initials                    |                             |                                                                               |                                  |        |
| Residen                                                                                       | ce District*                                                          |                  | Residence District *                  |                             |                                                                               |                                  |        |
|                                                                                               |                                                                       |                  | Mobile *                              |                             |                                                                               |                                  |        |
|                                                                                               |                                                                       |                  |                                       |                             |                                                                               |                                  |        |
|                                                                                               |                                                                       | De               | culto ot the C C E                    |                             |                                                                               |                                  |        |
|                                                                                               |                                                                       | N.               | suits at the G. C. E                  | (A/L) Examina               | lion                                                                          |                                  |        |
| District in which the can<br>the G. C. E. (A/L) Exa                                           | ididate sat for<br>mination :*                                        | Select distri    |                                       | (A/L) Examina<br>Z - Score* | z-so                                                                          | core *                           |        |
| District in which the can<br>the G. C. E. (A/L) Exa                                           | didate sat for mination :*                                            | Select distri    |                                       | (A/L) Examina<br>Z - Score* | z-so                                                                          | core *                           |        |
| District in which the can<br>the G. C. E. (A/L) Exa<br>Subject 1*                             | didate sat for<br>mination :*<br>Subject *                            | Select distri    |                                       | (A/L) Examina<br>Z - Score* | Z-So<br>Grade for<br>Subject 1*                                               | Select •                         |        |
| District in which the can<br>the G. C. E. (A/L) Exa<br>Subject 1*                             | didate sat for<br>mination :*<br>Subject *                            | Select distri    |                                       | (A/L) Examina<br>Z - Score* | Z-So<br>Grade for<br>Subject 1*                                               | Select •                         |        |
| District in which the can<br>the G. C. E. (A/L) Exa<br>Subject 1*<br>Subject 2*               | didate sat for<br>mination :*<br>Subject *                            | Select distri    | * * * *                               | (A/L) Examina<br>Z - Score* | Grade for<br>Subject 1*<br>Grade for<br>Subject 2*                            | Select *                         |        |
| District in which the can<br>the G. C. E. (A/L) Exa<br>Subject 1*<br>Subject 2*               | didate sat for<br>mination :*<br>Subject *<br>Subject *               | Select distri    | * *                                   | (A/L) Examina<br>Z - Score* | Grade for<br>Subject 1*<br>Grade for<br>Subject 2*                            | Select                           |        |
| District in which the can<br>the G. C. E. (A/L) Exa<br>Subject 1*<br>Subject 2*<br>Subject 3* | didate sat for<br>mination :*<br>Subject *<br>Subject *               | Select distri    | • • • • • • • • • • • • • • • • • • • | (A/L) Examina<br>Z - Score* | Grade for<br>Subject 1*<br>Grade for<br>Subject 2*<br>Grade for<br>Subject 3* | Select •<br>Select •             |        |
| District in which the can<br>the G. C. E. (A/L) Exa<br>Subject 1*<br>Subject 2*<br>Subject 3* | didate sat for<br>mination :*<br>Subject *<br>Subject *               | Select distri    | souris at une 0. 0. E                 | (A/L) Examina<br>Z - Score* | Grade for<br>Subject 1*<br>Grade for<br>Subject 2*<br>Grade for<br>Subject 3* | Select •                         |        |
| District in which the can<br>the G. C. E. (A/L) Exa<br>Subject 1*<br>Subject 2*<br>Subject 3* | didate sat for<br>miniation :*<br>Subject *<br>Subject *<br>Subject * | Select distri    | souris at une 0. 0. E                 | (A/L) Examina<br>Z - Score* | Grade for<br>Subject 1*<br>Grade for<br>Subject 2*<br>Grade for<br>Subject 3* | Select •<br>Select •<br>Select • | Submit |

ඔබ සියලු තොරතුරු පිරවූ පසු ගෙවීම් කුමය තෝරන්න

| 🍥 කැලණිය විශ්වවිදාහලය<br>University of Kelanya accord Luiskanadagaa |                                                              |                                |                         |                | Aptitude Test Registration Form |
|---------------------------------------------------------------------|--------------------------------------------------------------|--------------------------------|-------------------------|----------------|---------------------------------|
|                                                                     | Results at t                                                 | the G. C. E. (A/L) Examinati   | on                      |                |                                 |
| District in which the can<br>the G. C. E. (A/L) Exa                 | didate sat for Select district from IL<br>mination :* Ampara | Z - Score*                     | 2-Score<br>1.233        | 3              |                                 |
| Subject 1*                                                          | Subject *<br>Chinese                                         | *                              | Grade for<br>Subject 1* | Select grade * |                                 |
| Subject 2*                                                          | Subject *<br>Buddhism                                        | *                              | Grade for<br>Subject 2* | Select grade * |                                 |
| Subject 3*                                                          | Subject *<br>Chinese                                         | ×                              | Grade for<br>Subject 3* | Select grade * |                                 |
| Note: Please make sure y                                            | ou fill out all fields before make payment.                  |                                |                         |                |                                 |
|                                                                     | Sel                                                          | lect Payment Method            |                         |                |                                 |
|                                                                     | O I have                                                     | Bank payment slip 🔘 Pay Online |                         |                | Submit                          |

## <u> පියවර 06</u>

ඔබ හර/කුෙඩිට් කාඩ්පත් භාවිතයෙන් මාර්ගගතව ගෙවන්නේ නම්, ඉදිරියට යාමට "Pay Online" තෝරා කාඩ්පත් විස්තර පුරවන්න

| 🍥 කැලණිය විශ්වවිදාහලය<br>University of Kelaniya aertefl පමණක්ෂණය | PEOPLES<br>BANK<br>Pride of the Nation                 |                               |             | Aptitude Test Registration Form |
|------------------------------------------------------------------|--------------------------------------------------------|-------------------------------|-------------|---------------------------------|
|                                                                  | Payment                                                | Review                        | Receipt     |                                 |
|                                                                  | Payment Details                                        | A Your Or                     | rder        |                                 |
|                                                                  | Card Type *                                            | * Required field<br>Total amo | unt 1,616.0 | 10 Rs                           |
|                                                                  | Card Number *                                          |                               |             |                                 |
|                                                                  | Expiration Month * Expiration Year *<br>Month • Year • |                               |             |                                 |
|                                                                  |                                                        | Next                          |             |                                 |
| Ň                                                                | Cancel Order                                           |                               |             |                                 |
|                                                                  |                                                        |                               |             |                                 |
|                                                                  |                                                        |                               |             |                                 |
|                                                                  |                                                        |                               |             |                                 |

ඔබට බැංකු ගෙවීම් පතිකාවේ හෝ CDM පතිකාවේ මෘදු පිටපතක් තිබේ නම්, " I have Bank payment slip" විකල්පය තෝරා එය පද්ධතියට උඩුගත කරන්න.

#### සටහන: ලියාපදිංචි ගාස්තුව එක් විභාගයක් සදහා රු. 1,600.00.

ඉන්පසු Submit ක්ලික් කරන්න.

| 🍥 කැලණිය විශ්වවිදා<br>University of Kelaniya යොත් Luús කෙ | and and and and and and and and and and |                                   |                                                      |                         |                | Aptitude Test Registration Form |
|-----------------------------------------------------------|-----------------------------------------|-----------------------------------|------------------------------------------------------|-------------------------|----------------|---------------------------------|
|                                                           | Subject 3*                              | Subject *<br>Physics              | ×                                                    | Grade for<br>Subject 3* | Select grade * |                                 |
|                                                           | Note: Please make sure yo               | ou fill out all fields before ma  | ike payment.                                         |                         |                |                                 |
|                                                           |                                         |                                   | Select Payment Met                                   | thod                    |                |                                 |
|                                                           | ***Do not upload images as              | pdf format, system accepts j      | I have Bank payment slip Oppg/ppg file formats only. | Pay Online              |                |                                 |
|                                                           | Due to the                              |                                   |                                                      |                         |                |                                 |
|                                                           | Select payment<br>(accept only jpg/j    | slip to upload<br>peg/png format) | Choose File slip.jpg                                 |                         |                |                                 |
|                                                           |                                         |                                   |                                                      |                         |                |                                 |
|                                                           |                                         |                                   |                                                      | ben per                 |                |                                 |
|                                                           |                                         |                                   |                                                      |                         | Subr           | mit                             |
|                                                           | © 2023 Software Engineering             | Teaching Unit, University of      | Kelaniya. All Rights Reserved.                       |                         | f ¥ 💩 i        | in O                            |

### <u> පියවර 07</u>

ඊළහ තිරයෙන්, ඔබ ඇතුළත් කර ඇති විස්තර පරීක්ෂා කළ හැකිය.

ඔබට යමක් වෙනස් කිරීමට අවශා නම් Cancel ක්ලික් කර එය වෙනස් කරන්න.

එය එසේ නොවේ නම්, ලියාපදිංචිය අවසන් කිරීමට Save ක්ලික් කරන්න.

| 🔘 කැලණිය විශ්වවිද<br>University of Kelaniya sertefl uses | ſ                                                                                                    | ude Test Registration Form  |
|----------------------------------------------------------|----------------------------------------------------------------------------------------------------|-----------------------------|
|                                                          | BA Honours in Film and Televisio                                                                                                    | on Program                  |
|                                                          | Personal Details of the Applic                                                                                                    | ant                         |
|                                                          | Full Name of Candidate (Mr. / Ms.): Nimal Kamal Perera<br>Surname of Candidate with Initials: N.K.Perera<br>Mobile Number: 0715887573<br>Residence District Anuradhapura | National ID No : 123456789v |
|                                                          | Results at the G. C. E. (A/L) Exam                                                                                                    | ination                     |
|                                                          | District in which the candidate sat for the G. C. E. (A/L) Examination : Anuradh.<br>A/L Index No : <b>12345678</b>                                                      | apura<br>Z - Score : 1.2345 |
|                                                          | Subject                                                                                                    | Grade                       |
|                                                          | Combine Mathematics                                                                                                    | A ~<br>Cancel Save          |

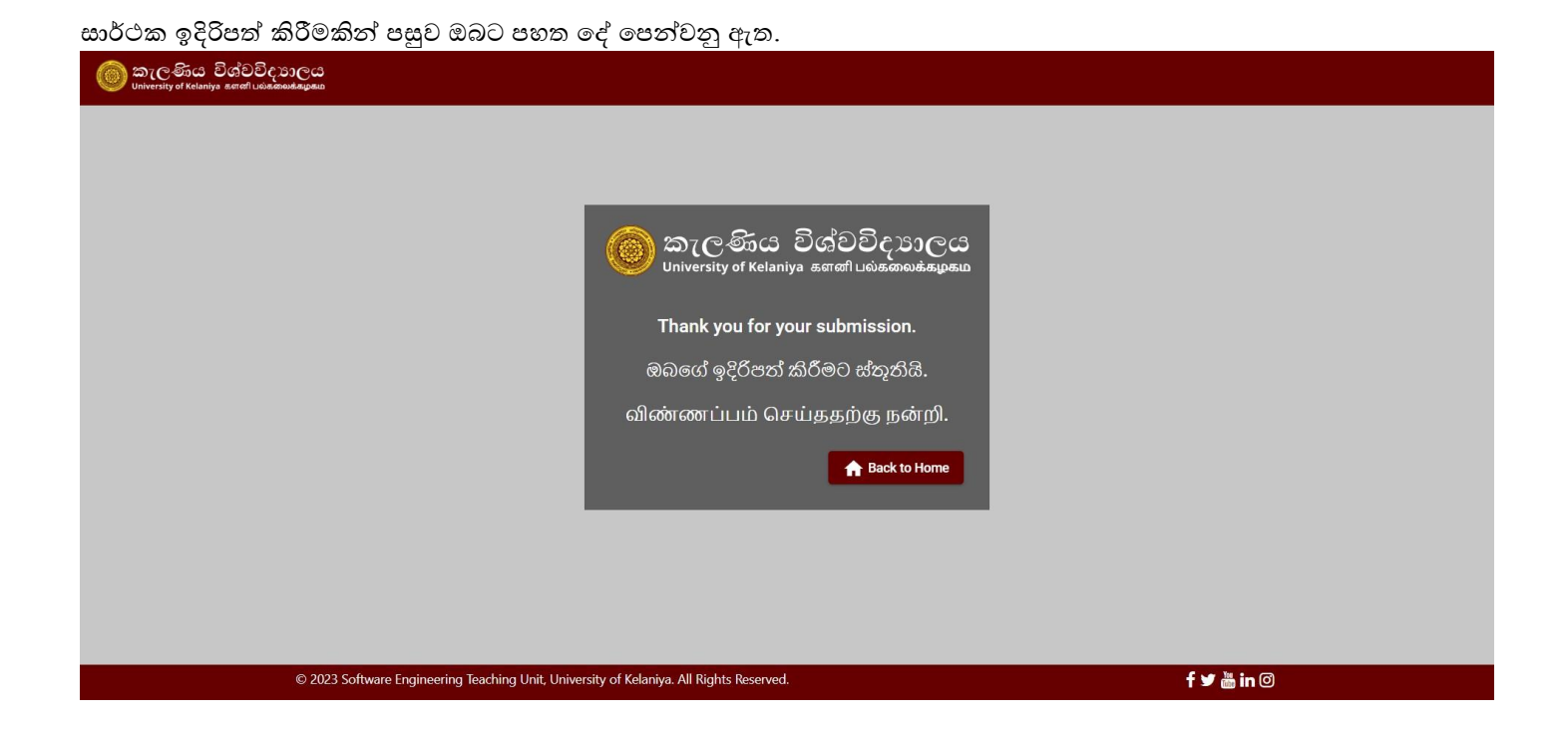

ඉන්පසු Back to Home මත ක්ලික් කරන්න එවිට ඔබට පහත දෑ දැකගත හැක.

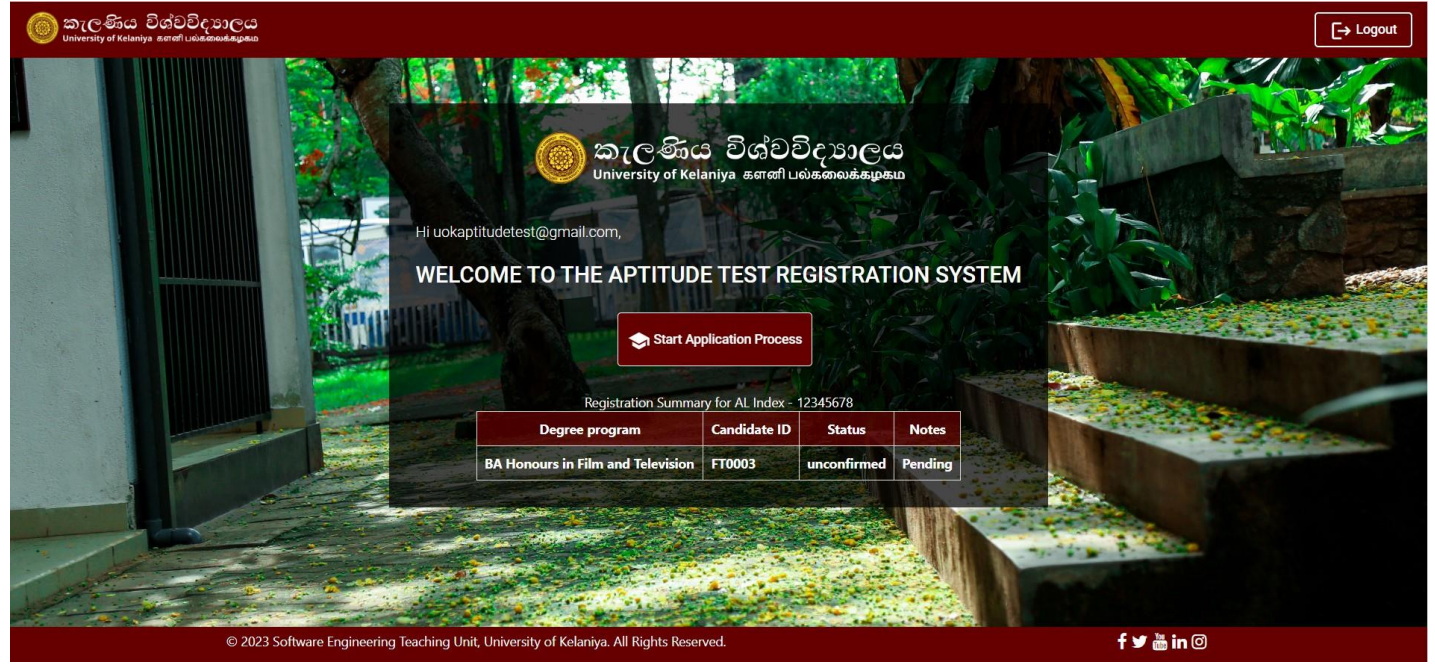

මෙහිදී ඔබට ලියාපදිංචි සාරාංශය දැකිය හැකිය.

ඔබගේ යෙදුමේ තත්ත්වය Status තීරුව යටතේ පෙන්වනු ලැබේ. මුලදී, එය Unconfirmed ලෙස පෙන්වන අතර ඔබේ සුදුසුකම් පරීක්ෂා කිරීමෙන් පසු එය Confirmed තත්ත්වයට යාවත්කාලීන වේ.

කිසියම් හේතුවක් නිසා ඔබේ අයදුම්පත පුතික්ෂේප කළහොත්, එය **Rejected** ලෙස පෙන්වනු ලබන අතර හේතුව Notes කොටස යටතේ දිස්වනු ඇත. ඔබට වෙනත් උපාධි වැඩසටහනකට අයදුම් කිරීමට අවශා නම් Start Application Process මත ක්ලික් කරන්න.

එවිට උපාධි තේරීමේ පිටුව දිස්වනු ඇති අතර ඔබ මීට පෙර අයදුම් කළ උපාධි වැඩසටහන් මෙම තිරයේ අකීුය කර ඇත.

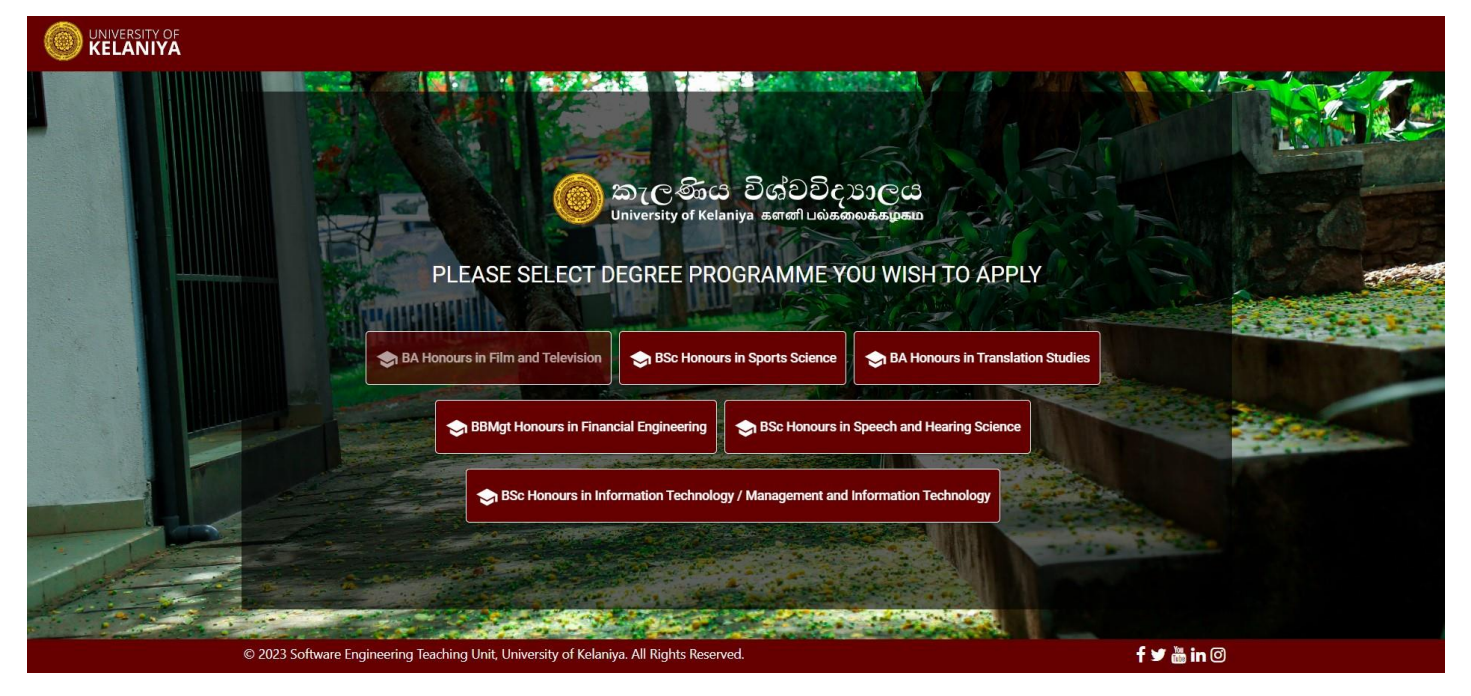

ඉන්පසු උපාධි වැඩසටහන තෝරා නැවත ලියාපදිංචි සම්පූර්ණ කරන්න.